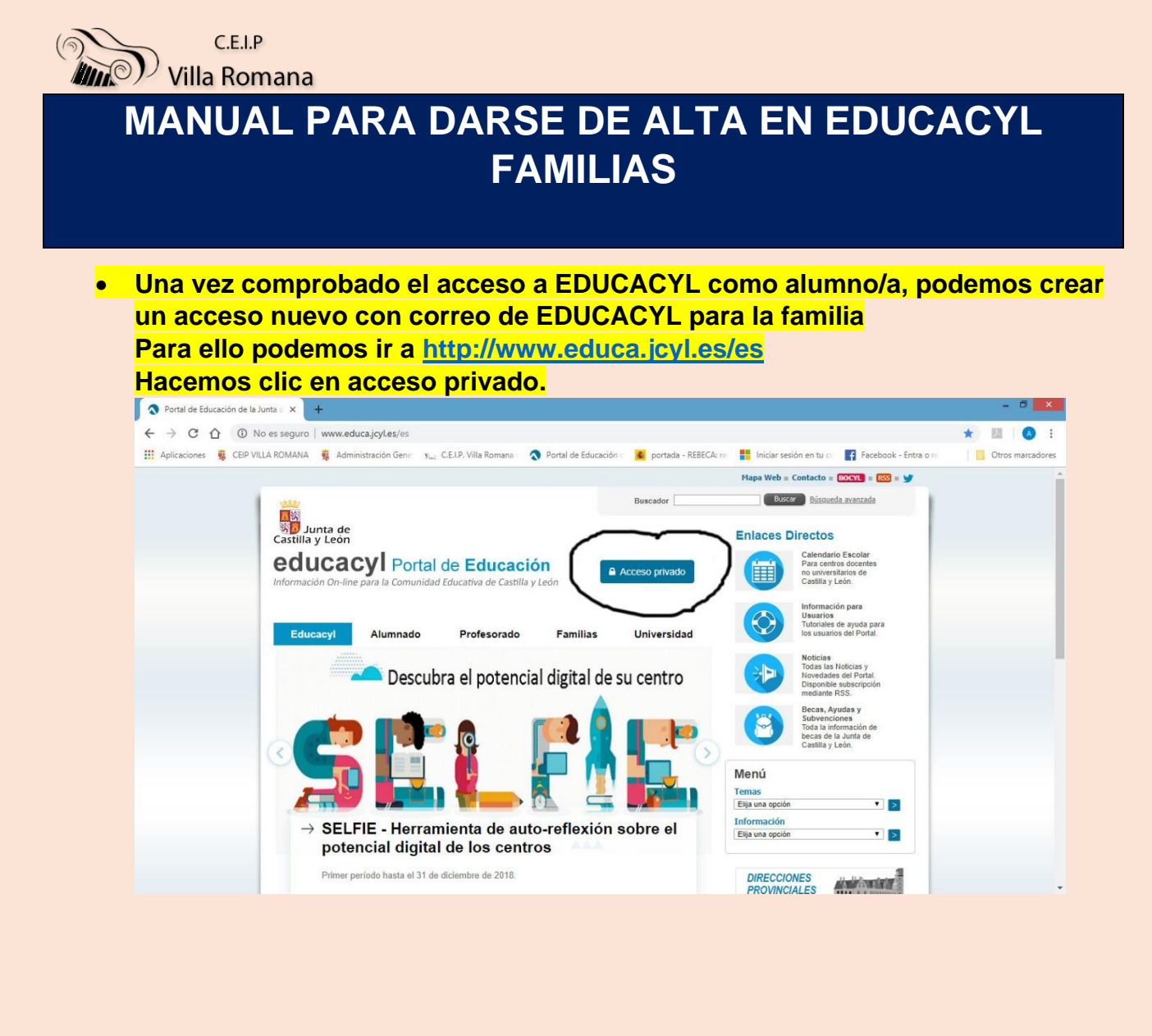

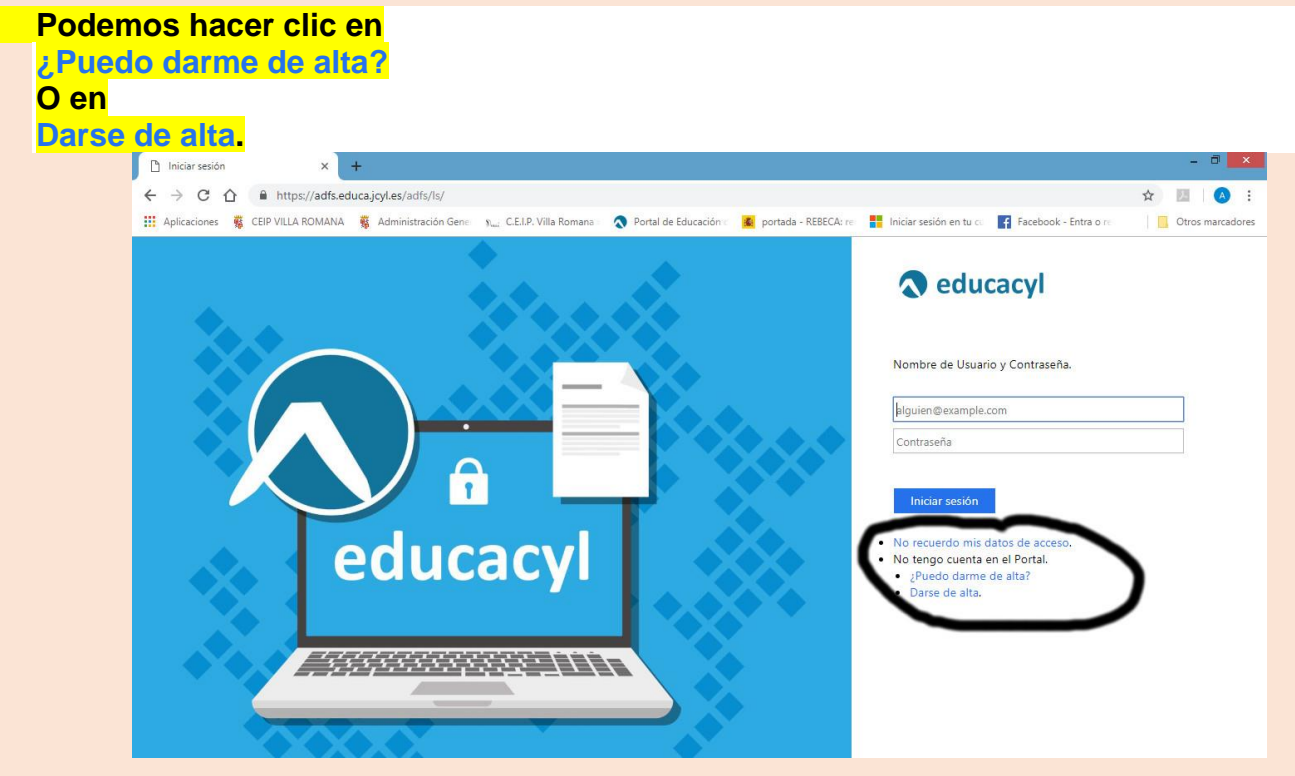

Manual para darse de alta en EDUCACYL las familias. (Alfredo García Díaz)

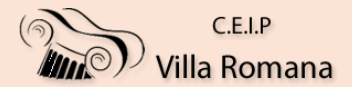

## En ¿Puedo darme de alta? Nos explican quiénes pueden darse de alta en el portal de EDUCACYL.

|                                                                                                    | - 🗆 💌                                                                                                    |
|----------------------------------------------------------------------------------------------------|----------------------------------------------------------------------------------------------------|
| ← → C ☆ ③ No es seguro   www.educa.jcyl.es/es/puedo-darme-alta                                                                                                    | ☆ 🔟 🛛 🙆 🗄                                                                                                    |
| 🔢 Aplicaciones 🦉 CEIP VILLA ROMANA 🧋 Administración Gene 🛛 א 🚛 C.E.I.P. Villa Romana 🛛 🔕 Portal de Educación :                                                                                                    | 🧟 portada - REBECA: rei 🚦 Iniciar sesión en tu cui 🧗 Facebook - Entra o rei 🛛 📋 Otros marcadores                                                                                                    |
| Educacyl<br>Portal de Educación                                                                                                    | Novedades del Portal.           Disponible subacripción<br>mediante RSS.           Becas, Ayuda y           Subvenciones           Toda la información de<br>becas de la Junta de<br>Castilla y León. |
| ¿Puedo darme de alta en el Portal?                                                                                                    | Menú                                                                                                    |
| Escuchar >>                                                                                                    | Temas Imprimir Elija una opción  Fonder a Turitar Información                                                                                                    |
| ¿QUIÉNES PUEDEN SER USUARIOS DEL PORTAL EDUCACYL?                                                                                                    | Elija una opción V >                                                                                                    |
| a. Todos los docentes que imparten docencia en un centro no universitario de Castilla y León     b. Todos los alumnos y alumnas que están escularizados en centros públicos no universitarios de C     que están en Educación Infantil.     C. Todos los padres, madres o tutores legales de alumnos y alumnas escolarizados en centros pú     Castilla y León.     d. Los padres madres o tutores legales de alumnos y alumnas escolarizados en centros públicos. | astilla y León, excepto los DIRECCIONES PROVINCIALES ue van a participar como                                                                                                    |
| colaboradores del programa RELEO.<br>e. Los inscritos en las islas conformadas para el proceso de sustituciones en régimen de interinidad".<br>f. Los participantes en elproceso de adjudicación informatizada de destinos provisionales".                                                                                                    | DIRECTORIO<br>CENTROS                                                                                                    |
| g. Los funcionarios en prácticas, seleccionados en los procesos de selección y que tienen que particip.<br>h. Los representantes de empresas colaboradoras con la Consejería de Educación en FP Dual.                                                                                                    | ren AIDPRA<br>CONSEJO<br>ESCOLAR                                                                                                    |
| Los pertenccientes a los colectivos relacionados en los puntos a) y b) de dan de alta de forma automàtic;<br>Los pertenecientes a los colectivos c), d) y e) deben darse de alta ellos mismos. [* el proceso para los<br>largo de los meses de verano].                                                                                                    | puntos e) y f) se abre a lo Webs Temáticas                                                                                                    |
| ¿Cómo darse de alta?                                                                                                    |                                                                                                    |
| Seguir estos pasos:<br>1. Hacer cilc en el enlace que se encuentra al final de este apartado.                                                                                                    | Un trinerario Formación<br>con édito Profesional                                                                                                    |

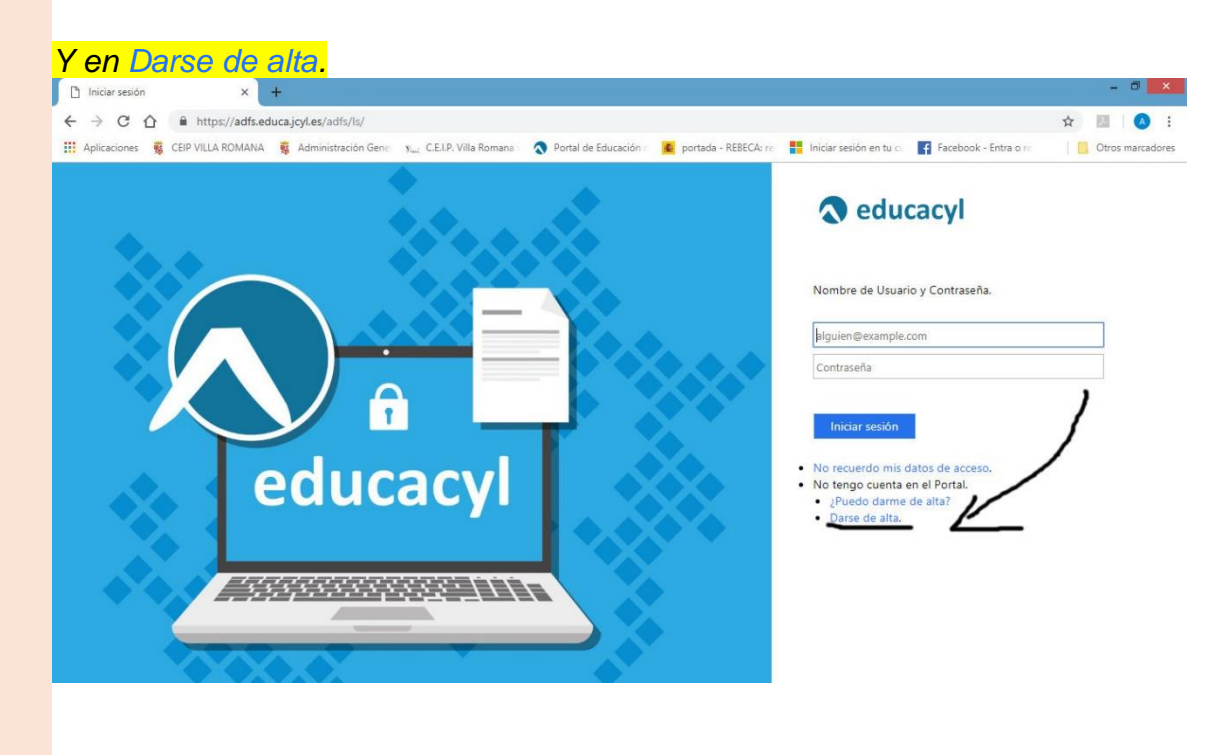

Nos explican los pasos para darse de alta y que son los siguientes:

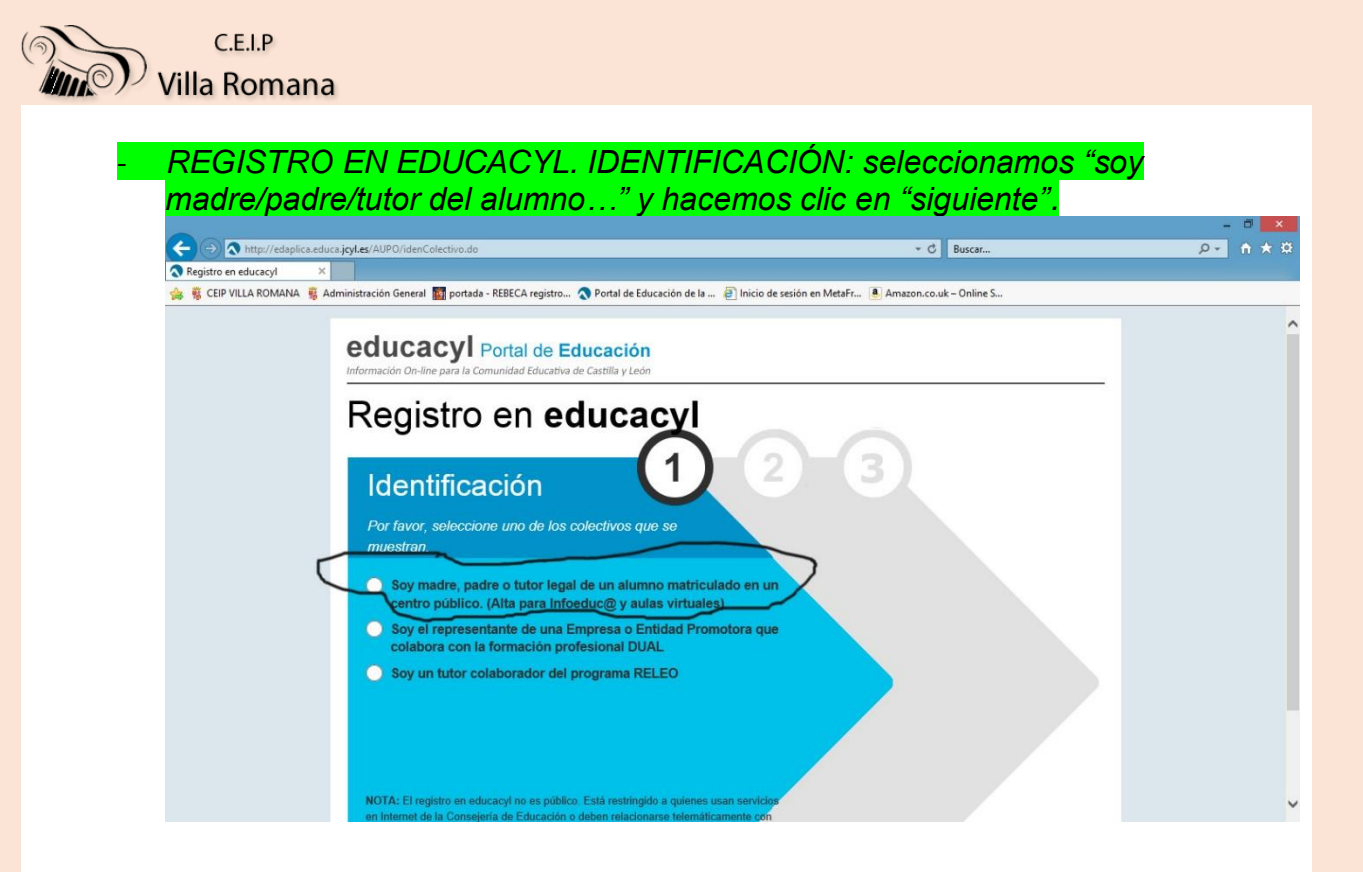

Nos sale una ventana donde tenemos que escribir el NIF del padre/madre del alumno (el que tenga registrado en la ficha de datos del programa de gestión del colegio una cuenta de correo personal alternativa) y hacemos clic en "continuar".

|                                                                                                    | - ā <mark>×</mark> |
|----------------------------------------------------------------------------------------------------|--------------------|
| C Shttp://edaplica.educa.jcyl.es/AUPO/idenPersona.do C Buscer                                                                                                 | ¢ ★ ↑ × ۹          |
| Registro en educacyl ×                                                                                                    |                    |
| 🐝 💐 CEIP VILLA ROMANA 🦉 Administración General 🎆 portada - REBECA registro 💊 Portal de Educación de Ia 🙋 Inicio de sesión en MetaFr 🌢 Amazon.co.uk – Online S |                    |
| educacyl Portal de Educación<br>Información On-line para la Comunidad Educativa de Castilla y León                                                            | ^                  |
| Registro en educacyl                                                                                                    |                    |
| Identificación                                                                                                    |                    |
| Soy madre, padre o tutor legal de un alumno<br>matriculado en un centro público. (Alta para Infoeduc@                                                         |                    |
| y aulas virtuales)                                                                                                    |                    |
| Proporcione el siguiente dato de identificación.                                                                                                    |                    |
|                                                                                                    |                    |
|                                                                                                    |                    |
|                                                                                                    |                    |
|                                                                                                    |                    |
|                                                                                                    | Y                  |

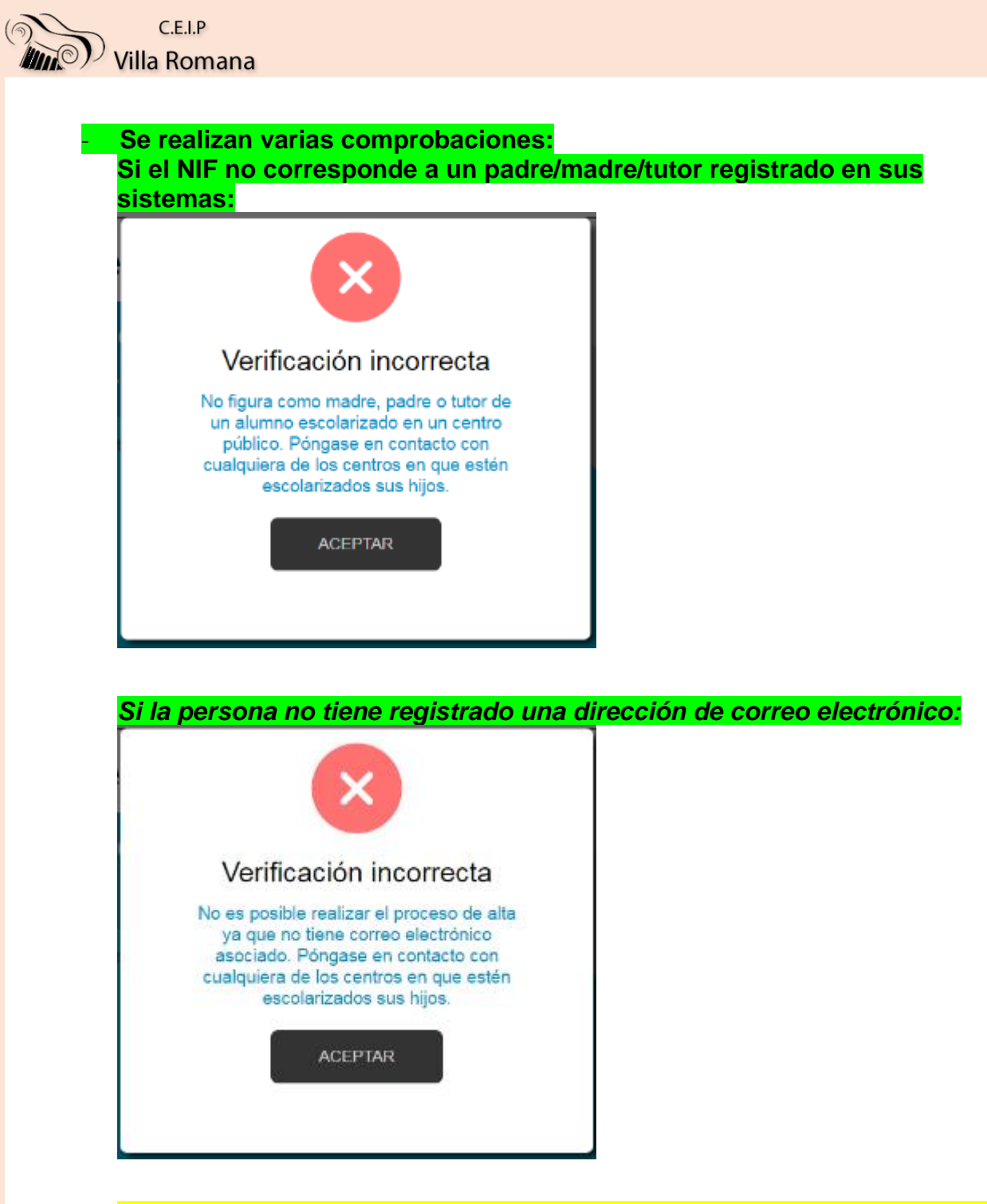

NOTA: La dirección de correo electrónico se toma de los datos proporcionados por el centro. Si se produce alguna de los errores anteriores, será necesario ponerse en contacto con el centro para solucionario.

## PARA EL COLEGIO

PARA ASOCIAR AL PADRE O MADRE DEL ALUMNO UNA DIRECCIÓN DE CORREO PERSONAL TENEMOS QUE IR AL PROGRAMA COLEGIOS Y EN LA SECCIÓN ALUMNOS, EN LA FICHA DE DATOS DEL ALUMNO, DONDE VIENEN LOS DATOS DEL PADRE O MADRE HAY QUE GRABAR LA DIRECCION DE CORREO DEL PADRE O LA MADRE (EL QUE VAYA A CREAR LA CUENTA EDUCACYL). (PARA ELLO HAY QUE PEDIR A LAS FAMILIAS UN CORREO ELECTRÓNICO QUE USEN HABITUALMENTE).

DESPUÉS HABRÁ QUE ESPERAR UNA SEMANA MINIMO PARA QUE LA CONSEJERÍA VUELQUE LOS DATOS NUEVOS, ENTONCES VOLVEMOS A IR A LA DIRECCIÓN DE EDUCACYL PARA DARSE DE ALTA Y SEGUIR DE NUEVO LOS PASOS

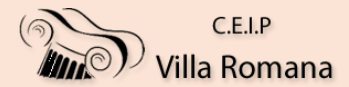

 Si todo está bien, se envía un mensaje de correo electrónico a la dirección que figura en nuestro sistema Y QUE HEMOS GRABADO EN EL PROGRAMA COLEGIOS AL PADRE O LA MADRE, con un código (NO ES LA CONTRASEÑA).

| Verificación correcta<br>Se ha enviado un correo<br>un código de verificación | on |
|-------------------------------------------------------------------------------|----|

Sin cerrar la ventana actual, consultar el correo para ver el código enviado. (NOTA: Si no aparece en la bandeja de entrada, consultar la bandeja de elementos no deseados o similar).

Ha solicitado la verificación de su correo electrónico en el portal de educación de Castilla y León

Su código de verificación es: zqUHDBVzZy

Esta dirección de correo no está atendida, por favor no conteste

|                         | × +                                                                                                    |                 |
|-------------------------|----------------------------------------------------------------------------------------------------|-----------------|
| < → C 0 0               | No es seguro   edaplica.educa.jcyl.es/AUPO/solicitarConfirm.do                                                                                                  | x 🖪 🔕 :         |
| III Aplicaciones 🦉 CEIP | /ILLA ROMANA 👼 Administración Gene y., C.E.I.P. Villa Romana 🛛 🐧 Portal de Educación i 🧶 portada - REBECA: ni 🚦 Iniciar sesión en tu ci 🦉 Facebook - Entra o ni | Otros marcadore |
|                         | advasavl                                                                                                    |                 |
|                         | equicacy Portal de Educación                                                                                                    |                 |
|                         | memorale an unit part a semenose souseners de seren y sous                                                                                                    |                 |
|                         | Registro en educacyl                                                                                                    |                 |
|                         |                                                                                                    |                 |
|                         | Confirmación                                                                                                    |                 |
|                         |                                                                                                    |                 |
|                         | Soy madre, padre o tutor legal de un alumno<br>matriculado en un centro público. (Alta para                                                                     |                 |
|                         | Infoeduc@ y aulas virtuales)                                                                                                    |                 |
|                         | Introduzca el código de confirmación que ha recibido por correo                                                                                                 |                 |
|                         | electronico.                                                                                                    |                 |
|                         | Código                                                                                                    |                 |
|                         |                                                                                                    |                 |
|                         |                                                                                                    |                 |
|                         |                                                                                                    |                 |
|                         |                                                                                                    |                 |
|                         |                                                                                                    |                 |

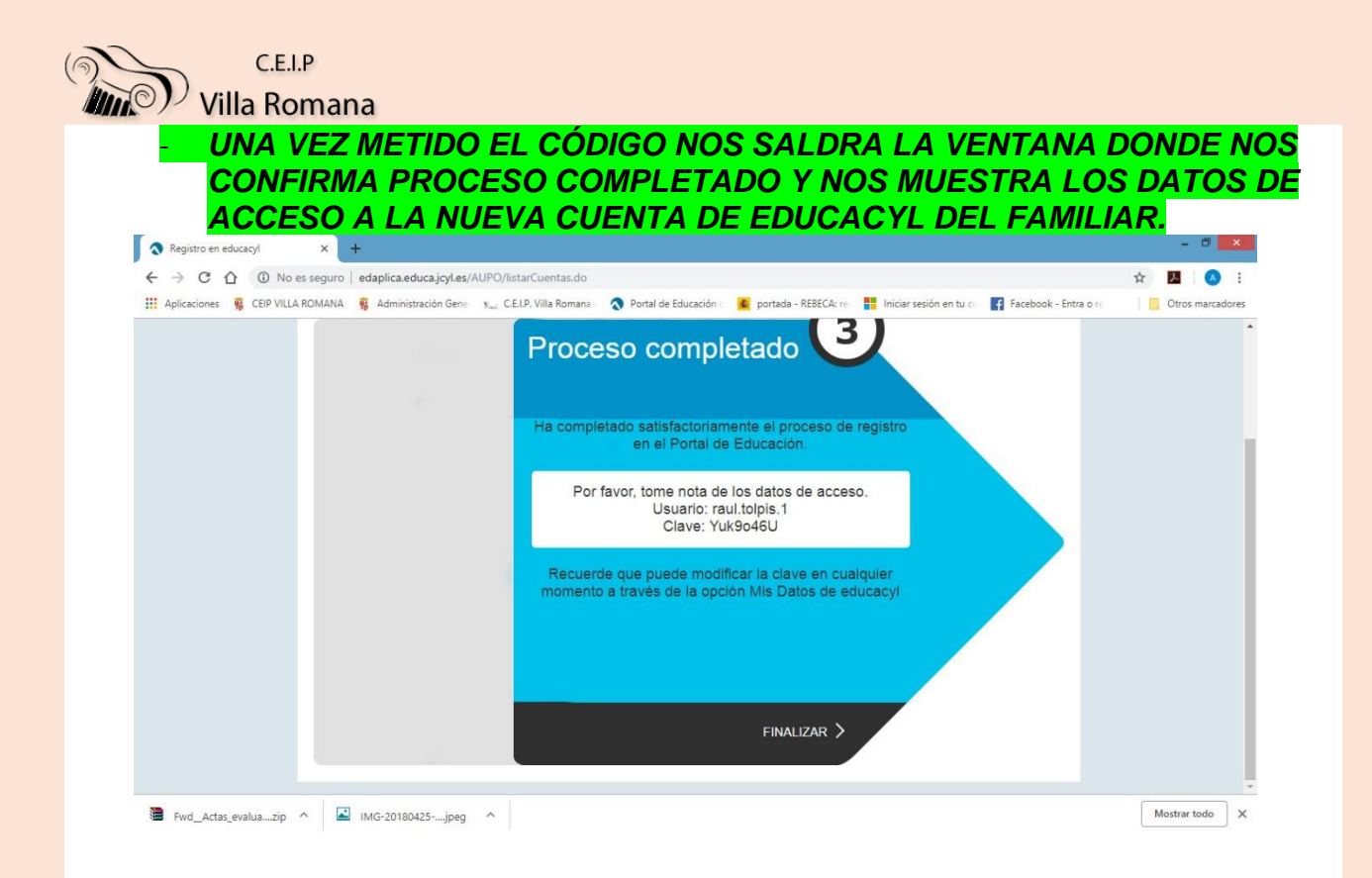

## HAY QUE ESPERAR UN DÍA PARA QUE AL ENTRAR YA COMO USUARIO NOS APAREZCA TODAS LAS PESTAÑAS Y HERRAMIENTAS DISPONIBLES.

LA DIRECCIÓN DE CORREO ASOCIADA ES LA QUE PUSIMOS COMO DIRECCIÓN DE CORREO ALTERNATIVA EN EL ACCESO DE NUESTRO HIJO. PODEMOS SABER CÚAL ES ENTRANDO CON EL USUARIO Y CONTRASEÑA DE NUESTRO HIJO Y HACIENDO CLIC EN "MI ÁREA PRIVADA"

## UNA VEZ HECHO TODO EL PROCESO YA TENDREMOS ACCESO A EDUCACYL CON USUARIO Y CONTRASEÑA DE FAMILIA